## TITAN4 系列产品 时间同步——PTP 方式

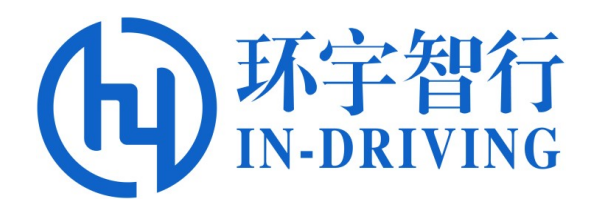

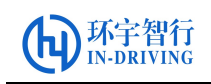

版本历史

| 版本号      | 适用于    | 时间     | 说明   |
|----------|--------|--------|------|
| Ver1.0.0 | TITAN4 | 2021.5 | 初始版本 |
|          |        |        |      |
|          |        |        |      |
|          |        |        |      |

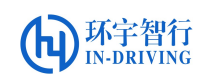

## TITAN4 时间同步-PTP 方式

## 一、 准备工作

在进行 PTP 方式的时间同步操作前,请做好以下准备:

- 一台双 Xavier 的 TITAN4 的控制器,两台键鼠,带 HDMI 接口的显示器两台、 电源适配器一个。
- 2. 配置 IP 地址,确保主从 Xavier 在同一个网段,能够互相 ping 通网络,例如:

Mater PC: IP: 192.168.4.101 Mask: 255.255.255.0

Slave PC: IP: 192.168.4.102 Mask: 255.255.255.0

- 3. 同步脚本: ① ptp\_master\_setup.sh
  - ② ptp\_slave\_setup.sh

## 二、 同步操作步骤

- 把准备好的脚本文件 ptp\_master\_setup.sh 拷贝到主 Xavier 的 home 目录下; 把脚本 ptp\_slave\_setup.sh 拷贝到从 Xavier 的 home 目录下。
- 2. 在连接网络的情况下,主从控制器上分别安装 LinuxPTP,在终端执行如下命 令进行安装 PTP:
  - a) 配置控制器网路
     通过网线连接服务器,配置以太网接口 Edit Connections...一加号一选择
     (Ethernet)一断开网络(Disconnect)一连接网络(Ethernet connection))

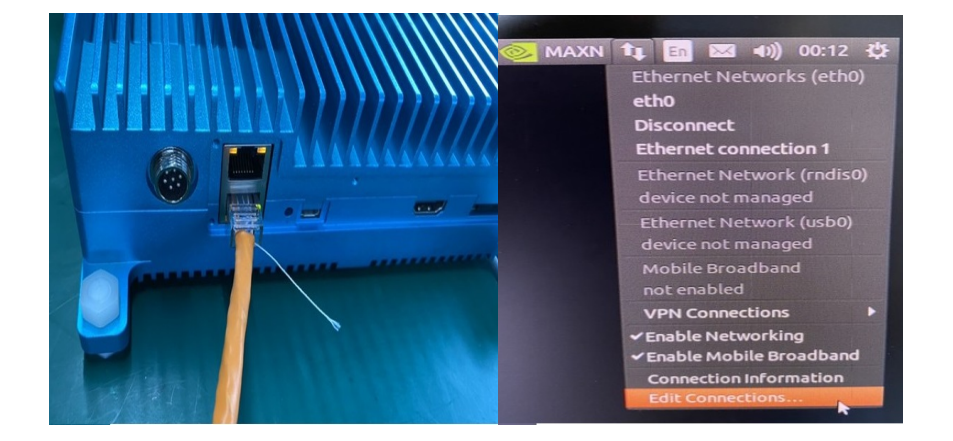

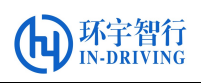

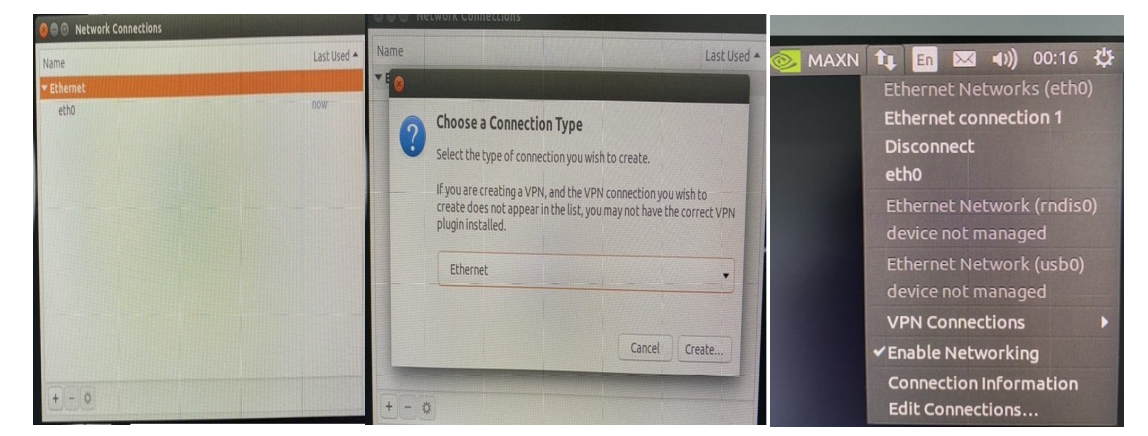

b) 通过网线连接服务器,并下载 LinuxPTP

\$ sudo git clone git://git.code.sf.net/p/linuxptp/code linuxptp

titan@titan-ubuntu1:~\$ sudo git clone git://git.code.sf.net/p/linuxptp/code linu
xptp
[sudo] password for titan:
cloning into 'linuxptp'...
remote: Enumerating objects: 5799, done.
remote: Counting objects: 100% (5799/5799), done.
remote: Compressing objects: 100% (5065/5065), done.
remote: Total 5799 (delta 4339), reused 854 (delta 733)
Receiving objects: 100% (5799/5799), 1.24 MiB | 1.38 MiB/s, done.
Resolving deltas: 100% (4339/4339), done.

c) 切换到 linuxptp 目录下

\$ cd linuxptp

d) 执行编译命令

\$ sudo make

|                                                                          | 121 141 |  |  |  |  |  |  |  |  |
|--------------------------------------------------------------------------|---------|--|--|--|--|--|--|--|--|
| 🥮 🗇 🕤 titan@titan-ubuntu1: ~/linuxptp                                    |         |  |  |  |  |  |  |  |  |
| titan@titan-ubuntu1:~\$ cd linuxptp                                      |         |  |  |  |  |  |  |  |  |
| titan@titan-ubuntu1:~/linuxptp\$ sudo make                               |         |  |  |  |  |  |  |  |  |
| [sudo] password for titan:                                               |         |  |  |  |  |  |  |  |  |
| make: Warning: File 'makefile' has modification time 387 s in the future |         |  |  |  |  |  |  |  |  |
| DEPEND ts2phc_slave.c                                                    |         |  |  |  |  |  |  |  |  |
| DEPEND ts2phc_nmea_master.c                                              |         |  |  |  |  |  |  |  |  |
| DEPEND ts2phc_phc_master.c                                               |         |  |  |  |  |  |  |  |  |
| DEPEND ts2phc_master.c                                                   |         |  |  |  |  |  |  |  |  |
| DEPEND ts2phc_generic_master.c                                           |         |  |  |  |  |  |  |  |  |
| DEPEND sock.c                                                            |         |  |  |  |  |  |  |  |  |
| DEPEND serial.c                                                          |         |  |  |  |  |  |  |  |  |
| DEPEND nmea.c                                                            |         |  |  |  |  |  |  |  |  |
| DEPEND lstab.c                                                           |         |  |  |  |  |  |  |  |  |
| DEPEND ts2phc.c                                                          |         |  |  |  |  |  |  |  |  |
| DEPEND timemaster.c T                                                    |         |  |  |  |  |  |  |  |  |
| DEPEND sysoff.c                                                          |         |  |  |  |  |  |  |  |  |
| DEPEND pmc_common.c                                                      |         |  |  |  |  |  |  |  |  |
| DEPEND pmc_agent.c                                                       |         |  |  |  |  |  |  |  |  |
| DEPEND pmc.c                                                             |         |  |  |  |  |  |  |  |  |
| DEPEND phc_ctl.c                                                         |         |  |  |  |  |  |  |  |  |
| DEPEND phc2sys.c                                                         |         |  |  |  |  |  |  |  |  |
| DEPEND nsm.c                                                             |         |  |  |  |  |  |  |  |  |
| DEPEND hwstamp_ctl.c                                                     |         |  |  |  |  |  |  |  |  |
| DEPEND version.c                                                         |         |  |  |  |  |  |  |  |  |

e) 执行安装命令

\$ sudo make install

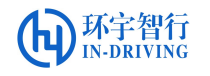

titan@titan-ubuntu1:~/linuxptp\$ sudo make install install -p -m 755 -d /usr/local/sbin /usr/local/man/man8 install ptp4l hwstamp\_ctl nsm phc2sys phc\_ctl pmc timemaster ts2phc /usr/local/s bin for x in ptp4l.8 hwstamp\_ctl.8 nsm.8 phc2sys.8 phc\_ctl.8 pmc.8 timemaster.8 ts2p hc.8; do \ [ -f \$x ] && install -p -m 644 -t /usr/local/man/man8 \$x ; \ done

- 3. 对脚本文件进行授权,首先在主控制器的终端执行如下命令:
  - \$ sudo chmod 777 ptp\_master\_setup.sh

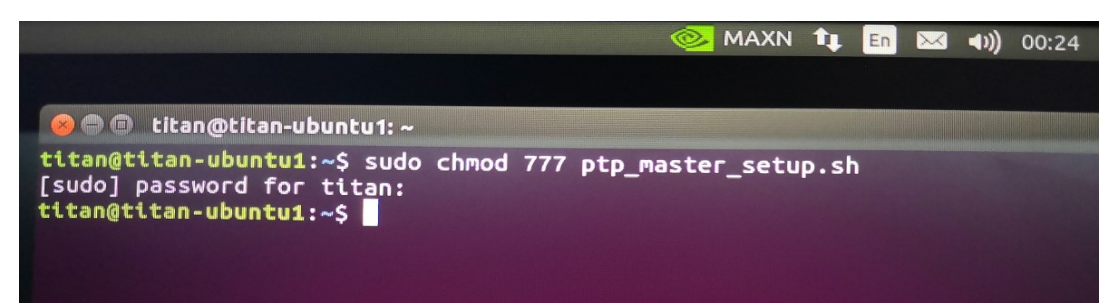

其次在从控制器上做同样的操作,对脚本 ptp\_slave\_setup.sh 进行授权。

- 4. 分别在主从控制器上执行命令进行 PTP 时间同步:
  - 主控制器: \$ sudo ./ptp\_master\_setup.sh
  - 从控制器: \$ sudo ./ptp\_slave\_setup.sh

| 🛄 En 🕅 🤜 🦏 10:2                                                                                  | вым 🖒   |  |  |  |  |  |  |  |
|--------------------------------------------------------------------------------------------------|---------|--|--|--|--|--|--|--|
| 😣 🔿 🗊 titan@titan-ubuntu1:~                                                                      |         |  |  |  |  |  |  |  |
| titan@titan-ubuntu1:~\$ sudo ./ptp_master_setup.sh<br>[sudo] password for titan:                 |         |  |  |  |  |  |  |  |
| <pre>titan@titan-ubuntu1:~\$ phc2sys[62.152]: uds: sendto failed: No such file c<br/>ctory</pre> | or dire |  |  |  |  |  |  |  |
| ptp4l[62.152]: selected /dev/ptp0 as PTP clock                                                   |         |  |  |  |  |  |  |  |
| ptp41[62.153]: port 1: INITIALIZING to LISTENING on INIT_COMPLETE                                |         |  |  |  |  |  |  |  |
| <pre>ptp4l[62.153]: port 0: INITIALIZING to LISTENING on INIT_COMPLETE</pre>                     |         |  |  |  |  |  |  |  |
| phc2sys[63.153]: Waiting for ptp4l                                                               |         |  |  |  |  |  |  |  |
| phc2sys[64.154]: Waiting for ptp4l                                                               |         |  |  |  |  |  |  |  |
| phc2sys[65.157]: Waiting for ptp4l                                                               |         |  |  |  |  |  |  |  |
| phc2sys[67.162]: Waiting for ptp4]                                                               |         |  |  |  |  |  |  |  |
| phc2sys[68.165]: Waiting for ptp41                                                               |         |  |  |  |  |  |  |  |
| phc2sys[69.167]: Waiting for ptp41                                                               |         |  |  |  |  |  |  |  |
| ptp41[69.481]: port 1: LISTENING to MASTER on ANNOUNCE RECEIPT TIMEOUT EXP                       | IRES    |  |  |  |  |  |  |  |
| ptp4l[69.483]: selected local clock 48b02d.fffe.3c8c69 as best master                            | 11120   |  |  |  |  |  |  |  |
| ptp4l[69.484]: assuming the grand master role                                                    |         |  |  |  |  |  |  |  |
| phc2sys[70.169]: Waiting for ptp4l                                                               |         |  |  |  |  |  |  |  |
| phc2sys[71.170]: /dev/ptp0 sys offset -37000430422 s0 freq +0 delay                              | 4224    |  |  |  |  |  |  |  |
| phc2sys[72.171]: /dev/ptp0 sys offset -37000477576 s1 freq -47124 delay                          | 3968    |  |  |  |  |  |  |  |
| phc2sys[74,174]: /dev/ptp0 sys offset -108 s2 freq -47232 delay 40                               | 96      |  |  |  |  |  |  |  |
| phc2sys[75,175]; /dev/ptp0 sys offset -1/3 s2 freq -47330 delay 42                               | 56      |  |  |  |  |  |  |  |
| phc2sys[76.177]: /dev/ptp0 sys offset27 s2 from47147 delay 40                                    | 00      |  |  |  |  |  |  |  |
| 40 - 4/21/ delav 40                                                                              | 96      |  |  |  |  |  |  |  |

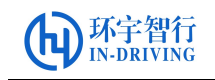

|                                                                                                    | î.   | En  |      |               | 10:20 014 |  |  |  |  |
|----------------------------------------------------------------------------------------------------|------|-----|------|---------------|-----------|--|--|--|--|
| 😑 🗇 🗊 titan@titan-ubuntu1: ~                                                                                                    |      | -   |      | <b>1</b> /1/1 | 10.28 PM  |  |  |  |  |
| <pre>titan@titan-ubuntu1:~\$ sudo ./ptp_slave_setup.sh [sudo] password for titan: titan@titan-ubuntu1:~\$ ptp41[72.322]: selected /dev/ptp0 ptp41[72.323]: port 1: INITIALIZING to LISTENING on THIT</pre> | as   | PTP | cloc | :k            |           |  |  |  |  |
| ptp41[72.324]: port 0: INITIALIZING to LISTENING on INIT_COMPLETE                                                                                                    |      |     |      |               |           |  |  |  |  |
| ptp4l[73.604]: port 1: new foreign master 48b02d.fffe.3c8                                                                                                    | C69  | -1  | IE.  |               |           |  |  |  |  |
| ptp41[77.604]: port 1: LISTENING to UNCALIBRATED on PS SI                                                                                                    | AVE  |     |      |               |           |  |  |  |  |
| ptp4l[79.604]: master offset -88942023798845412 s0 freq<br>7926                                                                                                    | AVE  | +0  | path | del           | lay       |  |  |  |  |
| ptp4l[80.604]: master offset -88942023798898282 s1 freq<br>9356                                                                                                    | - 52 | 864 | path | del           | lay       |  |  |  |  |
| ptp4l[81.604]: master offset 1328 s2 freq -51536 p<br>ptp4l[81.606]: port 1: UNCALIBRATED to SLAVE on MASTER CL                                                                                            | ath  | del | ау   | 1             | 9356      |  |  |  |  |
| ptp4l[82.604]: master offset 4276 s2 freg -48190 p                                                                                                    | ath  | del | av   | 1             | 6496      |  |  |  |  |
| ptp4l[83.604]: master offset 1012 s2 freq -50171 p                                                                                                    | ath  | del | ay   | 1             | 6496      |  |  |  |  |
| ptp4l[84.604]: master offset       6290 s2 freq  -44590 p                                                                                                    | ath  | del | ay   |               | 9994      |  |  |  |  |
| ptp4l[85.604]: master offset -566 s2 freq -49559 p                                                                                                    | ath  | del | ау   |               | 9994      |  |  |  |  |
| ptp4l[80.604]: master offset 3/12 s2 freq -45450 p                                                                                                    | ath  | del | ay   |               | 3780      |  |  |  |  |
| ptp4[[37.003]: Master offset -2272 S2 Freq -50321 p                                                                                                    | ath  | del | ay   |               | 3780      |  |  |  |  |
| ptp41[89.605]: master offset -2520 s2 freq -52232 p                                                                                                    | ath  | del | ay   |               | 3492      |  |  |  |  |

分别在主从控制器上执行完相应脚本后(应先启动主控制器脚本,再启动从控制器脚本),等待一分钟左右,可见主从 Xavier 之间的时间同步一致,即完成了 PTP 方式的时间同步。